## moodle

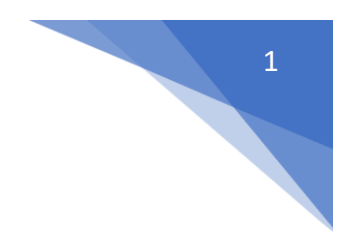

## 23. Jak sprawdzić listę swoich kursów w profilu

| Kokpit                        |                                                |                                                                            |    |
|-------------------------------|------------------------------------------------|----------------------------------------------------------------------------|----|
| Kokpit                        |                                                | <b>_</b>                                                                   |    |
| Informacja                    | Przegląd kursów                                |                                                                            |    |
| Twój adres IP: 213.227.96.230 | Wszystkie • Wyszukaj S                         | cortuj wg nazwy kursu 🗸 🛛 Karty 🗸                                          |    |
| Zalogowany użytkownik         |                                                |                                                                            |    |
| E-mail: noreply@sum.edu.pl    | BHP dla pracowników 2023-2024<br>Szkolenia BHP | Fizjologia z elementami fizjologii kliniczn<br>Katedra i Zakład Fizjologii | ej |
|                               |                                                |                                                                            |    |

Po zalogowaniu do kokpitu, należy kliknąć ikonę (1)

Następnie kliknąć Profil (2)

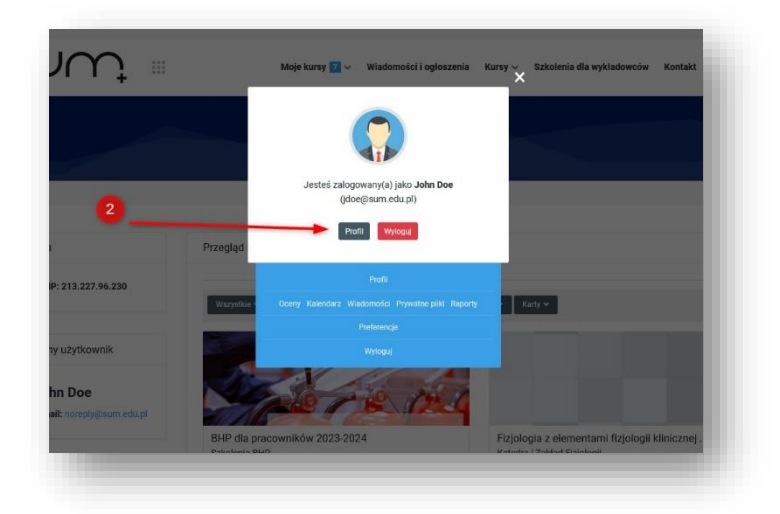

## moodle

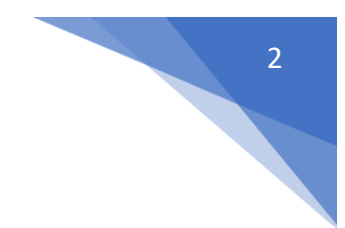

W sekcji Szczegóły kursów (3) znajduje się lista kursów do których mamy dostęp.

**Wyszarzone elementy (4)** to kursy ukryte przed studentami, najczęściej umieszczone w sekcji Archiwum.

Jeżeli mamy dostęp do większej ilości szkoleń należy rozwinąć listę (5)

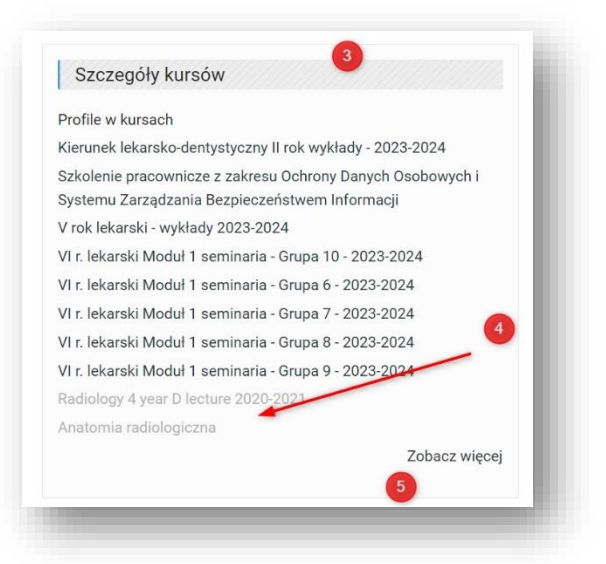

UWAGA! Chęć przywrócenia kursów z Archiwum należy zgłosić do administratora systemu na email: elearning@sum.edu.pl

Aby sprawdzić w których kursach jestem **Prowadzącym** a w których jedynie uczestniczę jako **słuchacz/student** (np. Szkolenie BHP) należy, w Profilu, w sekcji Raporty (6) kliknąć Przegląd ocen (7)

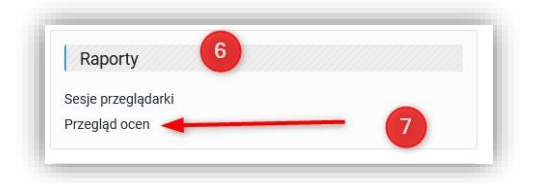

Na wyświetlonym podsumowaniu dostępny jest podział na kursy w których uczestniczę (8) oraz w których uczę (9)

| Kursy, w ktorych uczestniczę                                                                               | 8 |
|----------------------------------------------------------------------------------------------------|---|
| Nazwa kursu                                                                                                |   |
| BHP dla pracowników 2023-2024                                                                              |   |
| Fizjologia z elementami fizjologii klinicznej 2023-2024                                                    |   |
| VI r. lekarski Modul 1 seminaria - Grupa 8 - 2023-2024                                                     |   |
|                                                                                                    |   |
| Kursy, w których uczę                                                                                      | 9 |
| Kursy, w których uczę<br>Nazwa kursu<br>Kurs 2023-2024                                                     | 9 |
| Kursy, w których uczę<br>Nazwa kursu<br>Kurs 2023-2024<br>Przyładowe 2020-2021                             | 9 |
| Kursy, w których uczę<br>Nazwa kursu<br>Kurs 2023-2024<br>Przykładowe 2020-2021<br>Szłodenie organizacyjne | 9 |